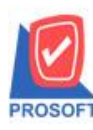

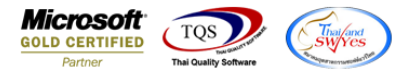

#### ระบบ Accounts Payable

≽ รายงานง่ายชำระเจ้าหนี้สามารถ Design เพิ่มแสดง Column สาขาที่กำหนดในแถบ Branch ของรหัสเจ้าหนี้ได้

1.เข้าที่ระบบ Accounts Payable > AP Reports > จ่ายชำระเจ้าหนี้

| WINSpeed                                                                                                    |                                                                                                    |                                                                                                    |
|----------------------------------------------------------------------------------------------------|----------------------------------------------------------------------------------------------------|----------------------------------------------------------------------------------------------------|
| ญ บริษัท ตัวลย่าง จำกัด<br>ช - ■ Enterprise Manager<br>→ Accounts Payable<br>→ AP Data Entry<br>→ Calendar                                                                                                    | ACCOUNTS<br>Payable                                                                                                    | Database : dbWINS_Demo Server : BALLENZ\SQL2008<br>Branch : สำนักงานใหญ่<br>Login : admin<br>Version: 10.0.1044 Build on 2021-04-19 08:30 |
| AP Calendar<br>AP Reports<br>AP Reports<br>AP Analysis Reports<br>AP History.Statistic & Inquiri<br>AP Construction<br>ACCOUNTS Receivable<br>Budget Control<br>Cheque and Bank<br>Financial Management<br>Cheque and Bank<br>Financial Management<br>Cheque and Bank<br>Financial Management<br>ACCOUNTS<br>Petty Cash<br>Purchase Order<br>Sales Order<br>Value Added Tax<br>Consignment<br>Consignment<br>Messenger Manager<br>Company Manager<br>Coustomer Relationship Manage<br>Job Cost<br>AP Cash | <ul> <li>เจ้าหนียกมา</li> <li>ตั้งเจ้าหนียนๆ</li> <li>ไปรับวางบิล</li> <li>รายะเจ้าหนี</li> <li>Pre-Payments</li> <li>Srae:เอ้อเเจ้าหนี้ด้างชำระ</li> <li>Pre - Payments แยกตามสถานะ</li> <li>รายงานเงินโลนออกตามสถานะ Export</li> <li>รายงานเงินโอนออกตามสถานะ Export</li> <li>รายงาน BankNet Transfer</li> </ul> |                                                                                                    |

#### 2.เลือก Range Option ที่ต้องการดูรายงาน Click > OK

| Ē | 🗄 รายงานจ่ายชำระเ    | อ้าหนึ่          |       |            | X        |
|---|----------------------|------------------|-------|------------|----------|
|   |                      |                  |       |            |          |
|   | Report Options       | เรียงตามวันทีเอก | าสาร  |            | <b>-</b> |
|   | รายงานแบบ            | 💽 แจกแจง         | 0     | ঋত্ম       |          |
|   | Date Options         | Today            |       |            | •        |
|   | จากวันที่            | 19/04/2564       | 📑 ถึง | 19/04/2564 |          |
|   | จากเลขที่เอกสาร      |                  | 💌 ถึง |            | •        |
|   | จากรหัสเจ้าหนึ่      |                  | 💌 ถึง |            | •        |
|   | จากรหัส Job          |                  | 💌 ถึง |            | <b>•</b> |
|   | จากรหัสแผนก          |                  | 💌 ຄືຈ |            | -        |
|   |                      |                  |       |            |          |
|   |                      |                  |       |            |          |
|   |                      |                  |       |            |          |
|   |                      |                  |       |            | 51.      |
|   | Range   Import   SQL | ·                |       | 🖌 ок       | LL+Close |

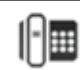

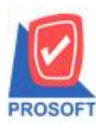

### บริษัท โปรซอฟท์ คอมเทค จำกัด

2571/1ซอฟท์แวร์รีสอร์ท ถนนรามคำแหงแขวงหัวหมากเขตบางกะปิกรุงเทพฯ 10240 โทรศัพท์: 0-2739-5900 (อัตโนมัติ) http://www.prosoft.co.th

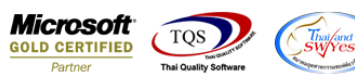

3.เลือก Icon Design

|                        | เระเจ้าห   | ณี้ - เรียงตา   | มวันที่ (แบบแจ      | กแจง)]     |            |            |                       | and the second          |                        |                                |                                       |
|------------------------|------------|-----------------|---------------------|------------|------------|------------|-----------------------|-------------------------|------------------------|--------------------------------|---------------------------------------|
| Report Tool            | View 1     | Window H        | Help                |            |            |            |                       |                         |                        |                                |                                       |
| a 🍮 🗞                  | 7 🛛 🖬      | 12 🛛            | 1 🖷 👍 🕿             | 1 🗖 🖉      | ▶ ♦        | ¢ 4        | ₹ = O □               | Resize: 10              | 0% 💌 Zoom:             | 100% 💌                         |                                       |
|                        |            |                 | Design              |            |            |            |                       |                         |                        |                                |                                       |
| DEMO                   |            |                 |                     |            |            |            | บริษัท ตัวอย่าง จำ    | กัด                     |                        |                                |                                       |
|                        |            |                 |                     |            | รายง       | านจ่ายชำระ | ะเจ้าหนี้ - เรียงตาม  | วันที่ (แบบแจกแจง       | 1                      |                                |                                       |
|                        |            |                 |                     |            |            | จากวั      | นที่ 19/04/2564 ถึง 1 | 9/04/2564               |                        |                                |                                       |
| พิมพ์วันที่: 19 เมษายา | น 2564 เวล | an: 09:53       |                     |            |            |            |                       |                         |                        |                                | หน้า 1 / 1                            |
| วันที่ Payments เลข    | ที่ Paymen | ds ชื่อเจ้าหนี้ |                     | อำนวนเงิน  | เงินสด     | เงินโอ     | แ อ่ายเงินมัดอำ ยอด   | แข็ค/บัตร ภาษีทัก ณ ที่ | อ่าย ภาษีอูลหัล ณ ที่เ | าย ล่วนลดจ่าย ค่าใช้จ่ายอื่น ๆ | รายได้อื่นๆ ดอกเบี้ยจ่าย ค่าะรรมเนียม |
| เลขที่เอกสาร           | ภั         | นที่เอกสาร      | เลขที่ใบกำกับ       | จำนว       | นเงิน      | ออดชำระ    | ธนาคาร/สำขา           |                         | เลขที่เช็ก             | วันที่บนเช็ค                   | จำนวนเงิน                             |
| 19/04/2564 PV6         | 5404-00001 | 1 บริษัทแลรเ    | น อินเตอร์สเกล จำก่ | 107,000.00 | 107,000.00 |            |                       |                         |                        |                                |                                       |
| VC6404-00003           | 19         | 9/04/2564       | VC6404-00003        | 107,0      | 00.00      | 107,000.00 |                       |                         |                        |                                |                                       |
| 5'                     | วม 1       | รายการ          | ı                   |            |            |            |                       |                         |                        |                                |                                       |
| รวมประจำว              | วัน 1      | รายการ          | ร รวมเงิน           | 107,000.00 | 107,000.00 |            |                       |                         |                        |                                |                                       |
| รวมทั้งสี่             | ส้น 1      | รายการ          | ร รวมเงินทั้งสิ้น   | 107,000.00 | 107,000.00 |            |                       |                         |                        |                                |                                       |

#### 4.Click ขวา Add... > Column

| - [รายงานอ่ายชำระเจ้าหนี้ - เรียงตามวันที่ (แบบแจกแ  | แจง)]                      |                                     |                                                        |                                         |
|------------------------------------------------------|----------------------------|-------------------------------------|--------------------------------------------------------|-----------------------------------------|
| Table Exit                                           |                            |                                     |                                                        |                                         |
| = 🎟 A 丶 ½ 簿 🖳 🔞 🖉 🧱 🛤                                | は 当 君 国 国 国 🖶              | Resize: 100%                        | ▼ Zoom: 100% ▼                                         |                                         |
| 1                                                    |                            | 13 14 15 16 1                       | 7 18 19 20 21 22                                       | 23 24 25 28 27 28 39                    |
|                                                      |                            |                                     |                                                        |                                         |
| DEMO                                                 | บริ                        | เม้ท ตัวอย่าง จำกัด                 |                                                        |                                         |
| DEMO                                                 | รายงานง่ายชำระเจ้          | ้าหนี้ - เรียงตามวันที่ (แบบแจกแจง  | )                                                      |                                         |
|                                                      | จากวันที่                  | 19/04/2564 <b>ถึง</b> 19/04/2564    |                                                        |                                         |
| พิมพ์วันที่: 19 เมษายน 2564 เวลา: 09:53              |                            |                                     |                                                        | หน้า1/1                                 |
| วันที่ Payments เลขที่ Payments ชื่อเจ้าหนี้         | จำนวนเงิน เงินสด เงินไอนจ่ | ว่ายเงินมัดจำ ยอดเช็ค/บัตร ภาษีทักณ | ที่จ่าย ภาษีอูกทัก ณ ที่จ่าย ส่วนลดจ่าย ค่าใช้จ่ายอื่น | ๆ รายได้อื่นๆ ดอกเบี้ยจ่าย ค่าะรรมเนียม |
| เลขที่เอกสาร วันที่เอกสาร เลขที่ใบกำกับ              | จำนวนเงิน ยอดขำระ          | Insert row                          | เลขที่เช็ค วันที่บนเช็ค                                | จำนวนเงิน                               |
| 19/04/2564 PV6404-00001 บริษัท แกรน อินเตอร์สเกล อำเ | 107,000.00 107,000.00      | Add                                 | Add Table                                              |                                         |
| VC6404-00003 19/04/2564 VC6404-00003                 | 107,000.00 107,000.00      | Edit                                | Text                                                   |                                         |
| รวม 1 รายการ                                         |                            | Delete                              | Line                                                   |                                         |
| รวมประจำวัน 1 รายการ รวมเงิน                         | 107,000.00 107,000.00      | Design Report                       | Compute                                                |                                         |
| รวมทั้งสิ้น 1 รายการ รวมเงินทั้งสิ้น                 | 107,000.00 107,000.00      | Design Report                       | Column                                                 |                                         |
|                                                      |                            | Align Object 🔹 🕨                    | Picture <signature></signature>                        |                                         |
|                                                      | -                          | -                                   |                                                        |                                         |
|                                                      |                            |                                     |                                                        |                                         |
|                                                      |                            |                                     |                                                        |                                         |

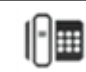

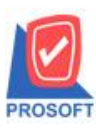

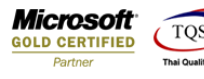

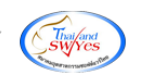

5.เลือก Column ดังนี้

# 5.1.VendorBrchName :: ชื่อสาขาเจ้าหนี้

| 🐚 Sele                                         | ct Column                               |                   | ×                                                                                                    |   |
|------------------------------------------------|-----------------------------------------|-------------------|----------------------------------------------------------------------------------------------------|---|
| เลือก C                                        | olumn                                   | 🕭 vendorbrchna    | ame : !                                                                                                    |   |
| Band<br>จัดวาง<br>ขอบ<br>Style<br>กว้าง<br>สูง | detail<br>Left<br>None<br>Edit<br>100 X | •<br>•<br>•<br>10 | ชื่อ mycolumn_3<br>Tag<br>รูปแบบ [general]<br>อักษร AngsanaUPC (TrueType) ▼ 11<br>■ Bold // <i>talic</i> Underline<br>■ Text ซึ่งขึ้น |   |
| ₿ок                                            | ¶ <b>±</b> Close                        | ,                 | ก็แนระจะ<br>พื้นหลังโปร่งใส (Transparent)                                                                                             | ) |

### 5.2.VendorBrchNameEng :: ชื่อ Eng สาขาเจ้าหนี้

| 🐚 Sel       | ect Column             | ×                               |  |  |  |  |  |  |  |  |  |  |
|-------------|------------------------|---------------------------------|--|--|--|--|--|--|--|--|--|--|
|             | i Tan Caluma           |                                 |  |  |  |  |  |  |  |  |  |  |
| เลือก       | Column 🤇 😒 vendorbrohn | ameeng:!                        |  |  |  |  |  |  |  |  |  |  |
|             |                        |                                 |  |  |  |  |  |  |  |  |  |  |
| Band        | detail                 | wa mycolumn_3                   |  |  |  |  |  |  |  |  |  |  |
| จัดวาง      | Left 🗾                 | Tag                             |  |  |  |  |  |  |  |  |  |  |
| ขอบ         | None 🗨                 | ฐปแบบ [general]                 |  |  |  |  |  |  |  |  |  |  |
| Style       | Edit 💌                 | ăกษร AngsanaUPC (TrueType) 💌 11 |  |  |  |  |  |  |  |  |  |  |
| กว้าง       | 100 × 10               | 🗖 Bold 🦳 //a/k: 🦳 Underline     |  |  |  |  |  |  |  |  |  |  |
| <b>3</b> 33 | 100 Y 10               | สิ Text สีพื้น                  |  |  |  |  |  |  |  |  |  |  |
|             |                        | aflatin Energie                 |  |  |  |  |  |  |  |  |  |  |
|             |                        |                                 |  |  |  |  |  |  |  |  |  |  |
| 📝 ок        | <b>∏</b> ±Close        | 🥅 พื้นหลังโปร่งใส (Transparent) |  |  |  |  |  |  |  |  |  |  |

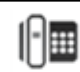

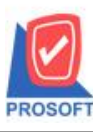

โทรศัพท์: 0-2739-5900 (อัตโนมัติ) http://www.prosoft.co.th

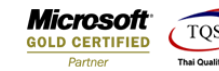

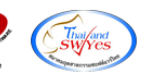

## 5.3.VendorBrchRemark :: รายละเอียดสาขาเจ้าหนึ่

| 🐚 Sele                                         | ct Column                                        |                         | ×                                                                                                    |
|------------------------------------------------|--------------------------------------------------|-------------------------|----------------------------------------------------------------------------------------------------|
| เลือก (                                        | iolumn                                           | S vendorbrchren         | rmark : !                                                                                                    |
| Band<br>จัดวาง<br>ขอบ<br>Style<br>กว้าง<br>ซูง | detail<br>Left<br>None<br>Edit<br>100 X<br>100 Y | ▼<br>▼<br>▼<br>10<br>10 | ชื่อ mycolumn_3<br>Tag [<br>รูปแบบ [general]<br>อักษร AngsanaUPC (TrueType) ▼ 11<br>■ Bold // <i>talic</i> Underline<br>ชี Text ชีพื้น |
| ОК                                             | <b>∏</b> +Close                                  |                         | 🥅 พื้นหลังโปร่งใส (Transparent)                                                                                                    |

### \*\*สาขาที่จะแสดงต้องติ๊ก Default เท่านั้น

| กำหนดรหัสเจ้าหนึ่ |            |                           |                  |           |
|-------------------|------------|---------------------------|------------------|-----------|
| รหัสผู้ขาย        | ก-0001     | ชื่อผู้ชาย บริษัท แกรน อิ | นเตอร์สเกล จำกัด |           |
| ว. สาขา           | สาชา (Eng) | สำนักงานใหญ่              | รายละเอียด       | Default 🖌 |
| 12345             |            |                           |                  |           |
|                   |            |                           |                  |           |
|                   |            |                           |                  |           |
|                   |            |                           |                  |           |
|                   |            |                           |                  |           |
| -                 |            |                           |                  |           |
|                   |            |                           |                  |           |
|                   |            |                           |                  |           |
|                   |            |                           |                  |           |
|                   |            |                           |                  |           |
| 2                 |            |                           |                  |           |

จากนั้นทำการจัดรูปแบบตัวอักษร ขนาดตัวอักษร ตามต้องการ ปรับตำแหน่งให้ตามต้องการ > Click OK

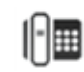

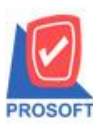

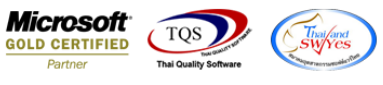

### 6. Click > Exit Design Mode เพื่อออกจาก โหมด Design

| 3  | - [ร | ายงานจ่ายชำ        | เระเจ้าห   | นี้ - เรีย | งตามวัน     | ที่ (แบบแจกเ      | (III)]     |            |            |                       | the second second second second second second second second second second second second second second second s |                          |                      |                   |              |
|----|------|--------------------|------------|------------|-------------|-------------------|------------|------------|------------|-----------------------|----------------------------------------------------------------------------------------------------|--------------------------|----------------------|-------------------|--------------|
|    | Tab  | ole Exit           |            |            |             |                   |            |            |            |                       |                                                                                                    |                          |                      |                   |              |
|    | =    | 🖩 A 🔪              | * 🎕        | E 🔼 🔤      | 80          | 🐷 👪 🖪             | # 38 🏧 🖽   | 1 🕀        | <b>Q</b> + |                       | Resize: 100% 🔻 Zoom: 100% 💌                                                                                    | •                        |                      |                   |              |
|    |      | 1                  |            |            |             | 6 7               |            | 0 11       | 12         |                       | 14 15 18 17 18 19 20                                                                                           | 0                        | 23 24                | 25 26 2           | 27           |
|    |      |                    |            |            |             |                   |            |            |            |                       |                                                                                                    |                          |                      |                   |              |
|    |      | DEMO               |            |            |             |                   |            |            |            | บริษัท ตัวส           | ย่าง จำกัด                                                                                                    |                          |                      |                   |              |
| 2  |      |                    |            |            |             |                   |            | รายง       | านจ่ายชำร  | ะเจ้าหนี้ - เรื       | ยงตามวันที่ (แบบแจกแจง)                                                                                        |                          |                      |                   | E 2          |
|    |      |                    |            |            |             |                   |            |            | จากว่      | <b>ันที่</b> 19/04/2: | 64 <b>ถึง</b> 19/04/2564                                                                                       |                          |                      |                   |              |
| 3  |      | พิมพ์วันที่: 19 เร | ษายน 2564  | upan: 10:  | 02          |                   |            |            |            |                       |                                                                                                    |                          |                      | หน้า เ / เ        | 3            |
|    |      | วันที่ Payments    | เลขที่ Pay | ments ชื่อ | มอ้าหนี้    |                   | อำนวนเงิน  | เงินสด     | เงินโอ     | น อ่ายเงินมัด         | จำ ยอดเช็ค/บัตร ภาษีทักณที่จ่าย ภาษีอูกทักณที่จ่าย ล่ว                                                         | นลดจ่าย ค่าใช้จ่ายอื่น ๆ | รายได้อื่นๆ ดอกเบี้ย | อ่าย ค่าธรรมเนียม |              |
| 1  |      | เลขที่เอกสา        | 5          | วันที่เอก  | a'ns        | เลขที่ใบกำกับ     | จำนวนเ     | งัน        | ยอดชำระ    | รทัสสาขา              | รนาคาร/สาขา                                                                                                    | เลขที่เรื                | ค                    | วันที่บนเช็ก      | -            |
| 5  |      | 19/04/2564         | PV6404-0   | 0001 บริ   | รี่ษัท แกรน | อินเตอร์สเกล จำก่ | 107,000.00 | 107,000.00 |            |                       |                                                                                                    |                          |                      |                   | 5            |
|    |      | VC6404-00          | 003        | 19/04/2:   | 564         | VC6404-00003      | 107,000    | 00         | 107,000.00 | 12345                 |                                                                                                    |                          |                      |                   |              |
| 6  |      |                    | รวม        | 1          | ราชการ      |                   |            |            |            |                       |                                                                                                    |                          |                      |                   | <u>    6</u> |
| 7  |      | รวมป               | ระจำวัน    | 1          | รายการ      | รวมเงิน           | 107,000.00 | 107,000.00 |            |                       |                                                                                                    |                          |                      |                   | - 7          |
|    |      | 53                 | มทั้งสิ้น  | 1          | รายการ      | รวมเงินทั้งสิ้น   | 107,000.00 | 107,000.00 |            |                       |                                                                                                    |                          |                      |                   |              |
| 8  |      |                    |            |            |             |                   |            |            |            |                       |                                                                                                    |                          |                      |                   | 8            |
| 14 |      |                    |            |            |             |                   |            |            |            |                       |                                                                                                    |                          |                      |                   |              |
| 9  |      |                    |            |            |             |                   |            |            |            |                       |                                                                                                    |                          |                      |                   |              |
| 10 |      |                    |            |            |             |                   |            |            |            |                       |                                                                                                    |                          |                      |                   | 10           |

#### 7.เลือก Tool > Save Report...

| 💁 - [รายงาง | นอ่าย | ชำระเจ้าหนี้ - เรีย | มตามวันที่ | (แบบแจ     | กแจง)] | ]      |           |       |       |                   |
|-------------|-------|---------------------|------------|------------|--------|--------|-----------|-------|-------|-------------------|
| 💵 Report    | Tool  | View Windov         | v Help     |            |        |        |           |       |       |                   |
| 🔍 🔬 🚄       |       | Sort                |            | <b>*</b> * |        | ¢      | ₽         | \$    | \$    | \$                |
|             |       | Filter              |            |            |        |        |           |       |       |                   |
| DEL         |       | Save As             |            |            |        |        |           |       |       |                   |
| DEM         |       | Save As Report      |            |            |        |        |           | รายส  | าานส่ | ายจำร             |
|             |       | Save Report         |            |            |        |        |           | 10    |       | ลาค่              |
| พิมพ์วันที่ |       | Manage Report       |            |            |        |        |           |       |       | VIII              |
| วันที่ Pavn |       | Save As Excel       |            |            | ຈຳນວ   | านเงิน |           | งินสด |       | เงินโอ            |
| เลขที่เ     |       | Excel               |            | กับ        |        | จำนว   | นเงิน<br> |       | 8     | อดชำระ            |
| 19/04/256   |       | Export !            |            | กล จำร่    | 107,0  | 00.00  | 107,0     | 00.00 | )     |                   |
| VC64        |       | Import !            |            | 0003       |        | 107,0  | 00.00     |       | 10    | 7 <b>,000.0</b> 0 |
|             |       | Font                |            |            |        |        |           |       |       |                   |
|             |       | Design              |            | วมเงิน     | 107,0  | 00.00  | 107,0     | 00.00 | )     |                   |
|             |       | Select Column       |            | เท้งสิ้น   | 107,0  | 00.00  | 107,0     | 00.00 | )     |                   |
|             |       | Hide Report Hea     | der        |            |        |        |           |       |       |                   |
|             |       | Calculator          |            |            |        |        |           |       |       |                   |
|             |       |                     |            |            |        |        |           |       |       |                   |

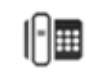

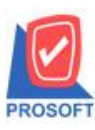

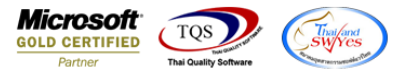

8.เลือก Library ที่ต้องการบันทึกรายงาน > Click เลือกถามเมื่อให้ดึงรายงานต้นฉบับ ในกรณีที่จะบันทึกสร้างรายงานใหม่ > Click Icons รูปแผ่นดิสก์ เพื่อทำการบันทึกรายงานใหม่ Click > OK

| Save Report                                 | 3.                                     | <b>X</b><br>4.      |
|---------------------------------------------|----------------------------------------|---------------------|
| Path เก็บรายงาน                             | 🔽 กามเมื่อให้ดึงรายงานต้นฉบับ          |                     |
| 1. C:\Program Files (x86)\Prosoft\WINSpeed\ |                                        |                     |
| ma cheq.pbl                                 |                                        |                     |
| 2. 📺 report.pbl                             |                                        |                     |
|                                             |                                        |                     |
|                                             |                                        |                     |
|                                             |                                        |                     |
|                                             |                                        |                     |
|                                             |                                        |                     |
|                                             |                                        |                     |
|                                             |                                        |                     |
| สร้างที่เก็บไหม่<br>Path ใหม่               | า บินทึกรายงาน<br>สำคัญ โป             |                     |
|                                             | dr_appaycash_i                         | $\exists \parallel$ |
| ชอกเกษ report.pbl                           | สมายเหตุ [admin][BALLE112][19/04/2021] |                     |
| 8 p . /// sou                               |                                        |                     |
|                                             |                                        |                     |
| OK 🎵 Close                                  |                                        |                     |

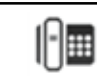